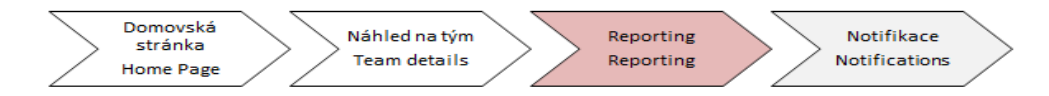

## Learning Management System

## návod pro fázi Reporting

V sekci "Moji zaměstnanci" najeď na "Odkazy nadřízeného".

**1 Odkazy nadřízeného –** lze využít pro tvorbu reportu. Report je možné vytvořit kliknutím na link **"Reporty"**.

Plný rozsah funkcionalit v odkazech nadřízeného bude vysvětlen po spuštění prezenčních kurzů s lektorem.

| 命 Vzdělávání ~             |                   |                                                                                                    |                                 |                                                                                     |  |  |  |  |  |
|----------------------------|-------------------|----------------------------------------------------------------------------------------------------|---------------------------------|-------------------------------------------------------------------------------------|--|--|--|--|--|
| Moje Vzdělávání Moji zaměs |                   |                                                                                                    |                                 |                                                                                     |  |  |  |  |  |
| law.u                      |                   | · Tomáš Maroý                                                                                                    |                                 | N . 20 . 4 . 1                                                                      |  |  |  |  |  |
| Q Hiedat                   | Plan vzdelavar    |                                                                                                    | Seradi Datum   Priorita V Filtr | Najit vyuku                                                                         |  |  |  |  |  |
| Tomáš Marný<br>(1)         | Klíčové slovo Q N | lázev nebo ID kurzu Vybrat vše 🔹                                                                                                    | Q. Najít výuku Přejít           |                                                                                     |  |  |  |  |  |
|                            | ∼ PO TERMÍNU      |                                                                                                    | Procházet všechny >             |                                                                                     |  |  |  |  |  |
|                            | <b>.</b>          | 300 DNÍ PO TERMÍNU   POVINNÉ<br>OI_CZ_Hančiny_vidle<br>ONLINE OI_CZ_Hančiny_vidle rev.1 09.06.2019<br>Součást Prezentační dovednosti             | MÁTE NESPLNĚNÉ PŘ 🛛 🧹           | Odkazy nadřízeného 1<br>Přířadil/odebrat výuku<br>Registroval/stáhnout registraci z |  |  |  |  |  |
|                            |                   | 300 DNÍ PO TERMÍNU   POVINNÉ<br>OI_EN_Hankas_pitchfork_rev.2<br>ONLINE OI_EN_Hankas_pitchfork rev.2 09.06.2019<br>Součást Prezentační dovednosti | MÁTE NESPLNĚNÉ PŘ 🗸             | Reporty<br>Schválení<br>Status plnění kurzů                                         |  |  |  |  |  |
|                            |                   | 297 DNÍ PO TERMÍNU   POVINNÉ<br>PřekvapeníEN<br>ONLINE SurpCZ rev.2 11.06.2019<br>Součást Překvapenílílí                                         | MÁTE NESPLNĚNÉ PŘ 🗸 🧹           |                                                                                     |  |  |  |  |  |

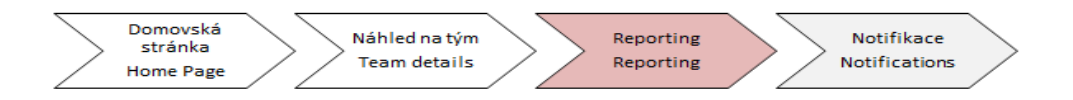

Následně zvol možnost "Historie vzdělávání".

| ← Zpêt<br>Reporty                                                                                                    | 1 – Odkazy nadřízeného (reporty) |  |  |  |
|----------------------------------------------------------------------------------------------------|----------------------------------|--|--|--|
|                                                                                                    |                                  |  |  |  |
| Vybráním reportu z níže uvedeného seznamu spustíte report pro svou vlastní osobu net<br>Název reportu<br>> Historie vzdělávání | po své podřízené.                |  |  |  |
| > Plán vzdělávání                                                                                                    |                                  |  |  |  |
| > Stav položky                                                                                                    |                                  |  |  |  |
| > Žádosti o položku                                                                                                    |                                  |  |  |  |
|                                                                                                    |                                  |  |  |  |

Poté se zobrazí dvě možnosti: "Historie vzdělávání" a "Historie vzdělávání (CSV)".

Potřebuješ-li pouze náhledový report, zvol první možnost.

Potřebuješ-li s daty z *reportu více pracovat,* vyber druhou možnost (otevře se ve formátu CSV v programu MS Excel).

| ← <sup>zpět</sup><br>Reporty                                                                         | 1 – Odkazy nadřízeného (reporty) |  |  |  |  |  |  |  |  |
|----------------------------------------------------------------------------------------------------|----------------------------------|--|--|--|--|--|--|--|--|
|                                                                                                    |                                  |  |  |  |  |  |  |  |  |
| Vybráním reportu z níže uvedeného seznamu spustite report pro svou vlastní osobu nebo své podřízené. |                                  |  |  |  |  |  |  |  |  |
| Název reportu                                                                                        |                                  |  |  |  |  |  |  |  |  |
| ✓ Historie vzdělávání                                                                                |                                  |  |  |  |  |  |  |  |  |
| Historie vzdělávání                                                                                  |                                  |  |  |  |  |  |  |  |  |
| Historie vzdělávání (CSV)                                                                            |                                  |  |  |  |  |  |  |  |  |
| > Plán vzdělávání                                                                                    |                                  |  |  |  |  |  |  |  |  |
| > Stav položky                                                                                       |                                  |  |  |  |  |  |  |  |  |
| Žádosti o položku                                                                                    |                                  |  |  |  |  |  |  |  |  |
|                                                                                                    |                                  |  |  |  |  |  |  |  |  |
|                                                                                                    |                                  |  |  |  |  |  |  |  |  |

Následně se zobrazí dialogové okno s bližší specifikací daného reportu.

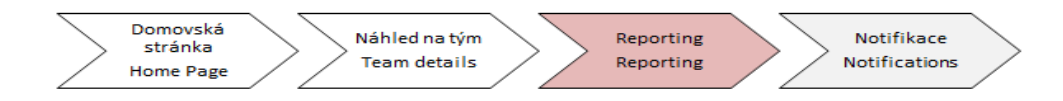

V sekci **"Uživatel"** je možné vybrat z několika možností:

- Pro report vlastní historie je potřeba zvolit "Vlastní"
- Pro report historie přímých podřízených, je potřeba zvolit možnost "Přímí podřízení"
- Pro report historie všech podřízených je potřeba využít možnost "Všichni podřízení"
- Chceš-li report své historie + všech podřízených, je vhodné zvolit možnost "Vše"

Nezapomeň specifikovat, od jakého data chceš historii vyexportovat.

Jestliže chceš vyjet report s odkrytými ID zaměstnanců, zaškrtni **"Maskovat ID uživatelů"**. Následně stačí kliknout na tlačítko **"Spustit report"** dole v rohu.

| ← <sup>zpět</sup><br>Reporty       |                                                                                                    | 1 – Odkazy nadřízeného (reporty) |  |  |  |  |  |
|------------------------------------|----------------------------------------------------------------------------------------------------|----------------------------------|--|--|--|--|--|
| Spustit Historie vzděláván         | i (CSV)                                                                                                    |                                  |  |  |  |  |  |
| Uživatel:                          | <ul> <li>Vlastní</li> <li>Přímí podřízení</li> <li>Všichni podřízení</li> <li>Vše</li> <li>Zahrnout alternativní podřízené</li> </ul> |                                  |  |  |  |  |  |
| Cíl reportu:                       | Mistní soubor                                                                                                    |                                  |  |  |  |  |  |
| Formát reportu:                    | CSV V                                                                                                    |                                  |  |  |  |  |  |
| Oddělovač reportu CSV:             | Ĉárka (,) 🛛 🔻                                                                                                    |                                  |  |  |  |  |  |
|                                    | 🗹 Maskovat ID uživatelů                                                                                                    |                                  |  |  |  |  |  |
| Od data dokončení:<br>(DD.MM.YYYY) | 14                                                                                                    |                                  |  |  |  |  |  |
| Do data dokončení:<br>(DD.MM.YYYY) | 14                                                                                                    |                                  |  |  |  |  |  |
| Typ reportu:                       | 🖲 Shrnutí 🔘 Podrobnosti                                                                                                    |                                  |  |  |  |  |  |
| Zahrnuto:                          | 🔍 Události položky 🔍 Externí události 🔍 Ud                                                                                            | iálosti v rámci programu 💿 Vše   |  |  |  |  |  |
| Tisk komentářů:                    | Ano      Ne                                                                                                    |                                  |  |  |  |  |  |
|                                    |                                                                                                    | Obnovit Spustit report           |  |  |  |  |  |
|                                    |                                                                                                    |                                  |  |  |  |  |  |

Po spuštění se vygeneruje příslušný report.

V záhlaví reportu se nachází ID příslušných kurzů, název příslušného kurzu, datum dokončení daného kurzu a stav (dokončeno online – tedy formou e-learningu).

| I | Uživa                                                                       | tel                    |         |                                  |                                           |                              |               |                                    |                              |                       |                    | 1 – Odkazy (report                 | (y)    |
|---|-----------------------------------------------------------------------------|------------------------|---------|----------------------------------|-------------------------------------------|------------------------------|---------------|------------------------------------|------------------------------|-----------------------|--------------------|------------------------------------|--------|
| ī | D uživa                                                                     | itele :                |         | 100000                           | 55                                        |                              |               | Název :                            |                              | Moudrý, Josef         |                    | ,,,,                               |        |
|   | Události položky                                                            |                        |         |                                  |                                           |                              |               |                                    |                              |                       |                    |                                    |        |
|   | ID entity                                                                   |                        | Titul e | Titul entity                     |                                           | ID plánovaného Da<br>termínu |               | itum dokončení Známka              |                              | Stav                  |                    |                                    |        |
|   | ONLINE OI_ESDNH (Revize 1 - ESI<br>17.05.2019 15:54 Evropa - Praha) Eng     |                        |         | I- ESD I<br>aha) Englis          | NH Trainii<br>h                           | ng in                        |               | 10.0<br>Evro                       | 06.2019 14:30<br>opa - Praha |                       | Online kurz dokono | 5en                                |        |
|   | ONLINE HOZ_ForkLiftTruckRep (Revize<br>1 - 17.05.2019 15:54 Evropa - Praha) |                        |         | ep (Revize Obsal<br>Praha) VZV - | e Obsah skoleni ridicu<br>VZV - opakovane |                              |               | 07.05.2018 14:30<br>Evropa - Praha |                              |                       | Online kurz dokono | éen                                |        |
|   |                                                                             |                        |         |                                  |                                           | e                            |               |                                    |                              |                       | 1 -                | - Odkazy (reporty)                 |        |
|   | А                                                                           | В                      | С       | D                                | E                                         | F                            | G             | Н                                  |                              | 1                     |                    | J                                  | К      |
| 1 | ID uživat                                                                   | e Příjmení             | Jméno   | Typ polož                        | ID entity                                 | Typ entity                   | / Číslo reviz | Datum kontroly položky             |                              | Titul entity          |                    | Datum dokončení (události položky) | Známka |
| 2 | ******                                                                      | * <sup>•</sup> Marný T | omáš    | COURSE                           | HOI_SecP_CodeOfC                          | Položka                      | 1             | 01.07.2019 07:12 Evropa -          | Praha                        | Security Policy and C | ode of Conduct     | 24.10.2018 02:00 Evropa - Praha    |        |
| 3 | ******                                                                      | * Marný To             | omáš    | COURSE                           | HOZ_DrivingLicence                        | Položka                      | 1             | 01.07.2019 07:12 Evropa -          | Praha                        | Driving in the Czech  | Republic Training  | 24.10.2018 02:00 Evropa - Praha    |        |